## かこがわオンライン申請システム利用者登録の流れ

初回のみ、「かこがわオンライン申請システム」の利用者登録が必要です。手順は以下 のとおりです。すでに利用者登録がお済の方(個人としての利用者登録を含む)は、再 登録の必要はありませんので、本システムにログインし、年賀交歓会の参加申込を行っ てください。

1 かこがわオンライン申請システムのホーム画面へアクセスします。

ブラウザの URL 入力欄に下記 URL を入力してください。もしくは、QR を読み取ってください。

URL https://lgpos.task-asp.net/cu/282103/ea/residents/portal/home

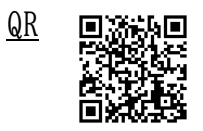

2 「新規登録」ボタンを押します。

「利用者の新規登録」画面が開くので、「事業者として登録する」ボタンを押します。 「利用者規約の確認」画面が開きます。

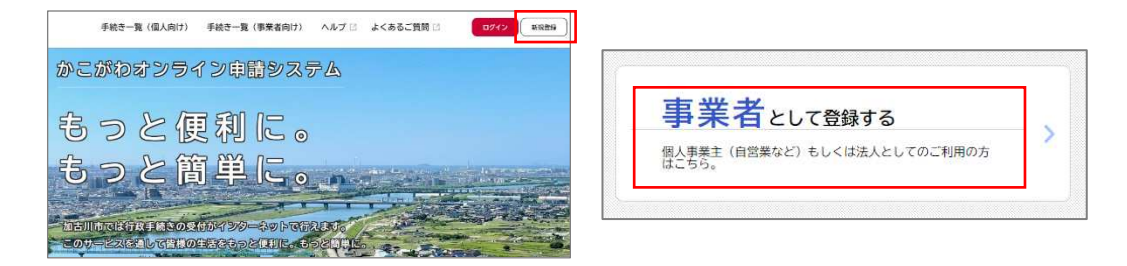

3 利用者規約を確認し、「利用規約に同意します」にチェックをつけます。

続いて、「利用者の登録を開始する」ボタンを押します。

「メールアドレスの登録」画面が開くので、メールアドレスを2回入力し、「登録する」 ボタンを押します。

| 利用規約の確認                                                                                                    |                                                                                                    | (                                                                                                    | メールアドレスが                |
|----------------------------------------------------------------------------------------------------|----------------------------------------------------------------------------------------------------|----------------------------------------------------------------------------------------------------|-------------------------|
| (事業為向計判18時の)<br>1 日の<br>この規則は、かごがわコンライン申請システム(以下ドネシステムとという。)を利用するために必要な事項を定めるものです。<br>2 利用したり意<br>キシステムは、この規則に増きされていることを利用する時には、必ずごの規模をお加みください。<br>3 和人活色のとわなします。ホンステムを利用する時には、必ずごの規模をお加みください。<br>3 和人活色のとわなします。ホンステムを利用する時には、必ずごの規模をお加みください。<br>3 和人活色のとわなわな、また、マステムを利用する時には、必ずごの規模をお加みください。<br>4 和人活色のとわなわな、また、マステムを利用する時には、必ずごの規模をお加みください。<br>5 和人活色のとわなわな、また、マステムを利用する時には、必ずごの規模をお加みください。<br>5 和人活色のとわなわな、また、マステムを利用する時には、必ずごの規模をお加みください。<br>5 和人活色のとわなわな、また、マステムを利用する時には、必ずごの規模をお加まり、この構成を引用するため、「のよう」<br>5 和人活色のと利用する時には、「のよれ」のなり、「のよう」のない、「のよう」のない、「の」」のない、「のよう」のない、「のよう」のない、「のよう」のない、「の」」のない、「の」」のない、「の」のない、「の」のない、「の」のない、「の」のない、「の」のない、「の」のない、「の」のない、「の」のない、「の」のない、「の」のない、「の」のない、「の」のない、「の」のない、「の」のない、「の」のない、「の」のない、「の」のない、「の」のない、「の」のない、「の」のない、「の」のない、「の」のない、「の」のない、「の」のない、「の」のない、「の」のない、「の」のない、「の」のない、「の」の | メールアドレスの登<br>入力いただいたメールアドレ<br>メールアドレスの登録後、ス<br>送惑メール対策を行っている」<br>お手数ですが「@kakogawa. [s<br>メールアドレス 44 | 録<br>スは、今後ご利用にただく利用者IDとなります。<br>かいただいたメールアドレスに本登録用の返回コードを記載し<br>場合は、メールが設かない場合があります。<br>9. jo J からのメールが受信できるように設定して下さい。<br>メールアドレス<br>メールアドレス (確認) | 本システムの利用者 ID と<br>なります。 |
| C                                                                                                    |                                                                                                    | ₫₿ <b>Ţ</b> る →                                                                                                    |                         |

4 「OK」ボタンを押します。

「メールアドレスの登録完了」画面が開きます。

また、入力したメールアドレス宛にメールアドレス確認メールが送信されます。

5 メールアドレス確認メールの本文に記載されている認証コードを入力し、「認証コードを確認する」ボタンを押します。

「利用者情報の登録」画面が開くので、下表の項目を入力します。

| メールアドレスの登録完了                                                    | 項目         | 説明                                                |
|-----------------------------------------------------------------|------------|---------------------------------------------------|
| 本登録用の認証コードを記載したメールを送信しました。<br>メール受信後、30分以内に本登録画面で登録情報を入力してください。 | パスワード      | 本システムにログインするためのパスワードを入力<br>します。                   |
| 総経コード 83                                                        | パスワード(確認)  | 確認用にもう一度同じパスワードを入力します。                            |
|                                                                 | 法人名/事業者名   | 利用者の法人名/事業者名を入力します。                               |
|                                                                 | 郵便番号       | 任意                                                |
|                                                                 | 所在地        | 任意                                                |
|                                                                 | 代表者名       | 任意                                                |
|                                                                 | 代表者名カナ     | 任意                                                |
|                                                                 | 連絡先電話番号    | 電話番号をハイフンなしで入力します。                                |
|                                                                 | 担当部署       | 任意                                                |
|                                                                 | 担当者名       | ご担当者様の氏名を入力します。                                   |
|                                                                 | 担当者名カナ     | ご担当者様の氏名をカタカナで入力します。                              |
|                                                                 | 担当者生年月日    | 任意                                                |
|                                                                 | お知らせ・通知メール | 「希望しない」を選択<br>※「希望しない」を選択した場合でも、申込完了<br>メールは届きます。 |

6 「入力内容を確認する」ボタンを押します。

「入力内容の確認」場面が開くので、入力内容を確認し、「登録する」ボタンを押します。

| お知らせ・通知メール | ます。<br>「希望しない」を選択した場合でも、重要なお知らせがメールで届きます。<br>○ 希望する<br>● 希望しない |
|------------|----------------------------------------------------------------|
|            | 入力内容を確認する >                                                    |
| 担当者名カナ     |                                                                |
| カコガワ タロウ   |                                                                |
| 担当者生年月日    |                                                                |
| お知らせ・通知メール |                                                                |
| 希望しない      |                                                                |
|            |                                                                |
|            | 豊雄する >                                                         |
|            | く 入力に戻る                                                        |

登録が完了しましたら、案内文掲載の URL 又は QR から「令和6年度年賀交歓会参加申込」 ページへアクセスしてください。